## **COREL 6 – Teksty**

W Corelu używamy dwóch rodzajów obiektów tekstowych: tekst artystyczny (ozdobny), który służy głównie do tworzenia krótkich, jednowierszowych tekstów głównie efektownych napisów i tytułów oraz tekst akapitowy, który służy do obróbki tekstów dłuższych, wielowierszowych.

**Tekst artystyczny** – wybieramy narzędzie **Tekst F8, klikamy** lewym przyciskiem myszki i wpisujemy tekst. Tekst artystyczny podlega takim samym przekształceniom, jak każdy inny obiekt w Corelu: skalowanie, przekształcanie, wypełnianie, gradienty, itp.

Tekst artystyczny - ćwiczenia https://youtu.be/zuszavMQlk4

**Tekst akapitowy** – wybieramy narzędzie **Tekst F8, zaznaczamy prostokątny obszar** (przeciągnięcie wskaźnikiem myszki) i wpisujemy bądź wklejamy tekst. Dużym udogodnieniem podczas tworzenia wszelkiego rodzaju broszur z dużą ilością tekstu jest możliwość łączenia ramek tekstowych (tekst przepływa z jednej do drugiej ramki) oraz oblewanie tekstem obiektów (np. zdjęć).

Tekst akapitowy - ćwiczenia https://youtu.be/LmLB\_bEwxuM

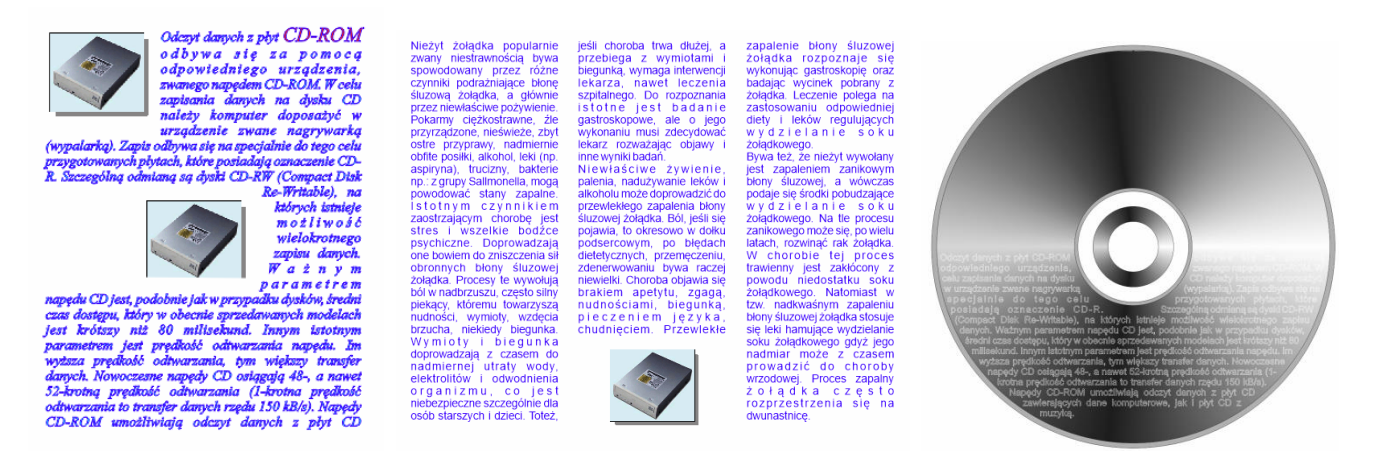

## Dopasowanie tekstu do ścieżki

Tekst nie zawsze musi przebiegać po linii prostej. Możemy dopasowywać go do dowolnej krzywej. Możemy dopasowywać dwoma sposobami.

**Bezpośrednie dopasowanie tekstu do ścieżki** - rysujemy krzywą, np. elipsę, wybieramy narzędzie Tekst i klikamy wskaźnikiem myszki w pobliżu krzywej, w momencie, gdy pojawi się literowy symbol.

Z menu wybieramy polecenie **Dopasuj tekst do ścieżki** – wpisujemy tekst, rysujemy krzywą, wybieramy z menu polecenie i klikamy wskaźnikiem myszki w krzywą.

Dopasowanie tekstu do ścieżki – ćwiczenia https://youtu.be/FLHo4jJpR8U

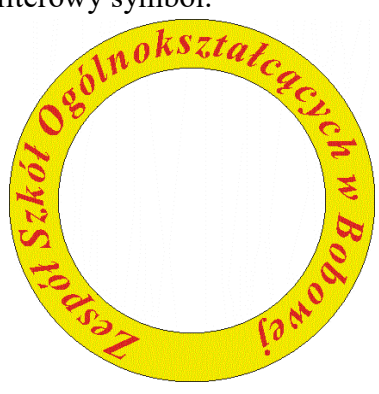

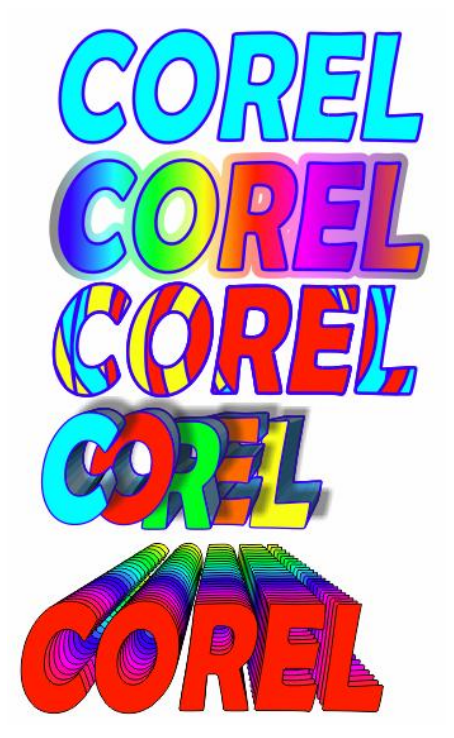